## **S100 Controller**

ユーザーガイド

English Date: 06-2006 Document number: 81242-4-EN © 2006 Raymarine UK Limited

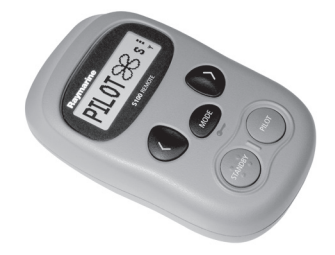

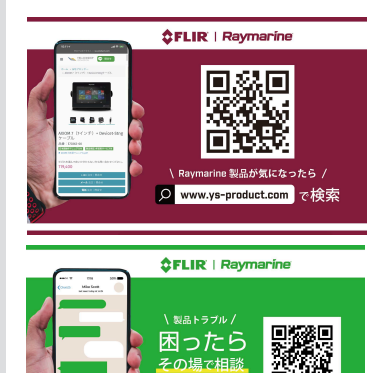

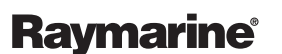

D http

本製品を弊社イエローシップ・プロモーションで ご購入された方のみご利用可能です。

INNOVATION . QUALITY . TRUST

総務省 電波利用ホームページ | 技術基準適合証明等を受けた機器の検索

| 🥑 総務省      |      |       | 文字サイズ: 標準  | 「「大 特」 | 大 サイトマ | ップ English |     |
|------------|------|-------|------------|--------|--------|------------|-----|
| 電波利用ホームページ |      |       | 検索したい語句を入力 |        |        | 検索         |     |
| HOME       | 免許関係 | 電波利用料 | 電波環境       | 電波監視   | 周波数割当て | 基準認証制度     | その他 |
|            |      |       |            |        |        |            |     |

# 技術基準適合証明等を受けた機器の検索

HOME > 基準認証制度 > 技術基準適合証明等を受けた機器の検索 > 技術基準適合証明等を受けた機器の検索

| 登録証明機関による工事設計認証に関する詳細情報     |                                           |  |
|-----------------------------|-------------------------------------------|--|
| 工事設計認証番号                    | 005NYCA0452                               |  |
| 工事設計認証をした年月日                | 平成19年4月13日                                |  |
| 工事設計認証を受けた者の氏名又は名<br>称      | インダストリアル・サプライヤーズ株式会社                      |  |
| 工事設計認証を受けた特定無線設備の<br>種別     | 第2条第19号に規定する特定無線設備                        |  |
| 工事設計認証を受けた特定無線設備の<br>型式又は名称 | A18104                                    |  |
| 電波の型式、周波数及び空中線電力            | G1D 2405~2480MHz(5MHz間隔16波)<br>0.001W/MHz |  |
| スプリアス規定                     | 新スプリアス規定                                  |  |
| BODY SAR                    | -                                         |  |
| 備考                          |                                           |  |
| 登録証明機関名                     | テュフ・ラインランド・ジャパン(株)                        |  |

注:「氏名又は名称」、「型式又は名称」、「電波の型式、周波数及び空中線電力」について 変更があった場合は、備考欄に変更履歴として表示します。

担当:総合通信基盤局電波部電波環境課認証推進室

# コンテンツ一覧

### 免許関係

無線局開局の手続き・検査 電波利用システム 無線従事者制度 検索・統計 免許等に関するその他の制度

#### 電波環境

電波の安全性に関する調査及び評価技術 高周波利用設備の概要 電波伝搬障害防止制度 電波環境に関するその他の制度

#### 基準認証制度

制度の概要(登録証明機関一覧) 技術基準適合証明等を受けた機器の検索 特定無線設備、特別特定無線設備一覧 基準認証関係法令 基準認証制度についてよくある質問 (FAQ) 総務省 電波利用ホームページ | 技術基準適合証明等を受けた機器の検索

| 🥑 総務省      |      |       | 文字サイズ: 標注  | <b>単大</b> 特 | 大 サイトマ | ップ English |     |
|------------|------|-------|------------|-------------|--------|------------|-----|
| 電波利用ホームページ |      |       | 検索したい語句を入力 |             |        | 検索         |     |
| HOME       | 免許関係 | 電波利用料 | 電波環境       | 電波監視        | 周波数割当て | 基準認証制度     | その他 |
|            |      |       |            |             |        |            |     |

# 技術基準適合証明等を受けた機器の検索

HOME > 基準認証制度 > 技術基準適合証明等を受けた機器の検索 > 技術基準適合証明等を受けた機器の検索

| 登録証明機関による工事設計認証に関する詳細情報 |                             |  |
|-------------------------|-----------------------------|--|
| 工事設計認証番号                | 005NYCA0454                 |  |
| 工事設計認証をした年月日            | 平成19年4月12日                  |  |
| 工事設計認証を受けた者の氏名又は名       | インダストリアル・サプライヤーズ株式会社        |  |
| 称                       |                             |  |
| 工事設計認証を受けた特定無線設備の       | 第2条第19号に規定する特定無線設備          |  |
| 種別                      |                             |  |
| 工事設計認証を受けた特定無線設備の       | A 18106                     |  |
| 型式又は名称                  |                             |  |
| 電波の利式 国波教及び空山線電力        | G1D 2405~2480MHz(5MHz間隔16波) |  |
|                         | 0.001W/MHz                  |  |
| スプリアス規定                 | 新スプリアス規定                    |  |
| BODY SAR                | _                           |  |
| 備考                      |                             |  |
| 登録証明機関名                 | テュフ・ラインランド・ジャパン(株)          |  |

注:「氏名又は名称」、「型式又は名称」、「電波の型式、周波数及び空中線電力」について 変更があった場合は、備考欄に変更履歴として表示します。

担当:総合通信基盤局電波部電波環境課認証推進室

# コンテンツ一覧

### 免許関係

無線局開局の手続き・検査 電波利用システム 無線従事者制度 検索・統計 免許等に関するその他の制度

#### 電波環境

電波の安全性に関する調査及び評価技術 高周波利用設備の概要 電波伝搬障害防止制度 電波環境に関するその他の制度

#### 基準認証制度

制度の概要(登録証明機関一覧) 技術基準適合証明等を受けた機器の検索 特定無線設備、特別特定無線設備一覧 基準認証関係法令 基準認証制度についてよくある質問 (FAQ) 1-はじめに

| コントローラーバッテリーの交換            | 5 |
|----------------------------|---|
| S100オートパイロットコントローラー        | 6 |
| システムの電源をオンにするにはどうすればよいですか? | 5 |
|                            |   |

#### 2 - Using your S100

#### 3-S100のセットアップ

| パターンの方向を変更するにはどうすればよいですか? | 19 |
|---------------------------|----|
| ボートの種類を変更するにはどうすればよいですか?  | 20 |

#### 4-アラームとトラブルシューティング

| S100アラームメッセージ  |  |
|----------------|--|
| 障害発見           |  |
| 一般的なメンテナンス     |  |
| ディーラーのメンテナンス手順 |  |
| 製品サポート         |  |

#### 5-重要な情報

| 安全上の注意    |  |
|-----------|--|
| 使用目的      |  |
| 適合宣言      |  |
| EMCガイドライン |  |

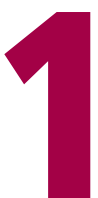

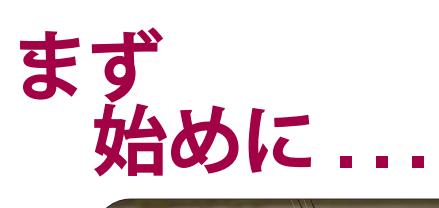

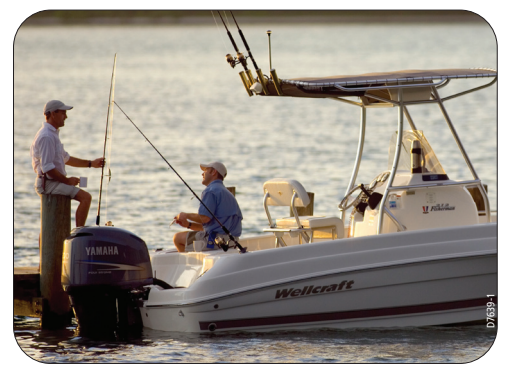

# コントローラーバッテリーの交換

S100コントローラーは、ユニットの背 面にある2つのAAAバッテリーで駆動し ます。

良質のアルカリ電池のみを使用してく ださい。

充電式バッテリーを使用しないでくだ さい。

バッテリーカバーのネジを外すには、 小さなプラスドライバーが必要です。

1か月以上使用しない場合は、ユニット からバッテリーを取り外してくださ い。

使用済みのバッテリーの適切な手入れ と廃棄については、バッテリーの製造 元の指示に従ってください

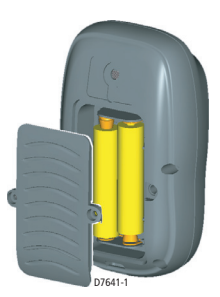

# S100オートパイロットコントローラー

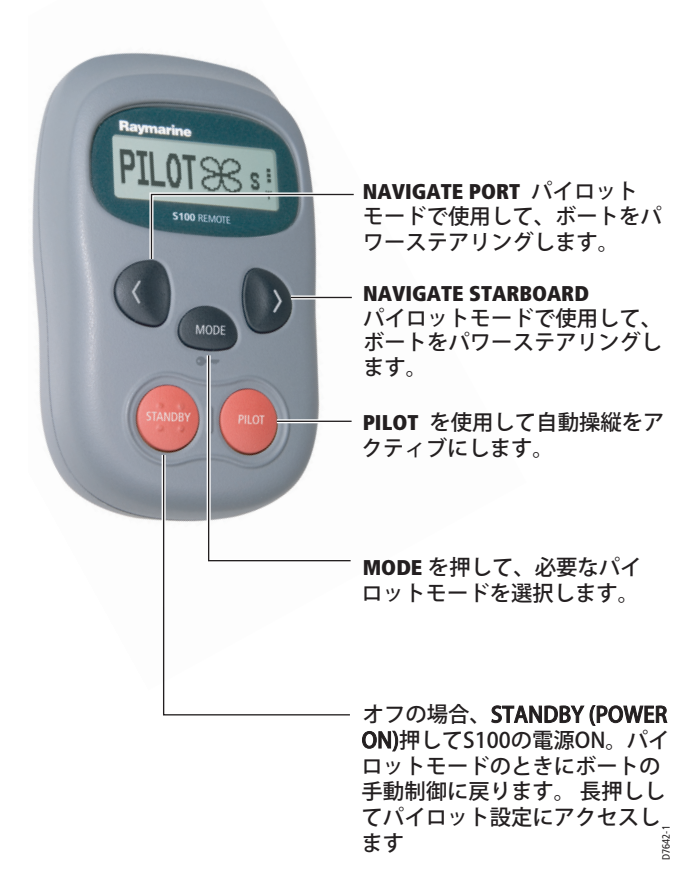

#### システムの電源をオンにするにはどうすればよいですか? 電源オン

オートブレーカーと基地局の電源が船のブレーカーでオンに なっていることを確認してください。コントローラー で、STANDBYボタンを押し続けます。ハンドセットから ビープ音が鳴り、ディスプレイにSTANDBYと表示されて準 備完了です。

#### 省電力モード

スタンバイモード(オートパイロットオフ)の場合、ボタン が5分間押されないと、ハンドセットは自動的にオフになり ます。これは、バッテリーの寿命を延ばすのに役立ちます。

#### ワイヤレス信号強度

ワイヤレス信号強度(5レベル)は、ディスプレイの右側に 表示されます。

#### キーロック

S100を使用する場合、誤って操作されないように、オート パイロットキーを一時的にロックできます。

#### キーロックを有効にするにはどうすればよいですか?

キー記号と「LOCK」メッセージが表示されるまで、モード ボタンを押し続けます。

**Note:** オートパイロットがボートを制御している場合、キー ロックを有効にすることはできません。

#### キーロックをオフにするにはどうすればよいですか?

モードを押してから、パイロットボタンを押します。

「KEYLOCK OFF」メッセージが表示されます。

7667-1

Ψ

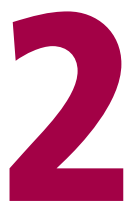

# S100で 操作する

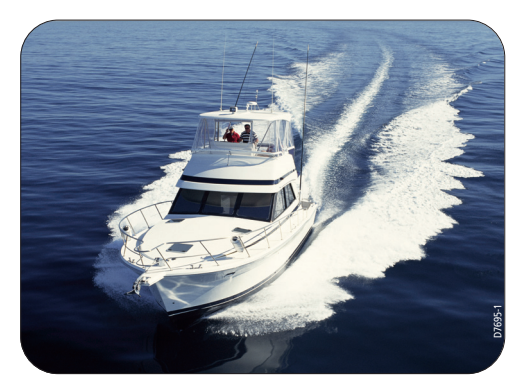

**Raymarine S100 Controller** 

# オートパイロットの使用方法は?

オートパイロットは、プリセットモードのいずれかに従っ てボートを操縦できます。 使用可能なモードは、ボートと 自動操縦の種類によって異なります。 これらのそれぞれに ついて、次のページで説明します。

#### 利用可能なモード

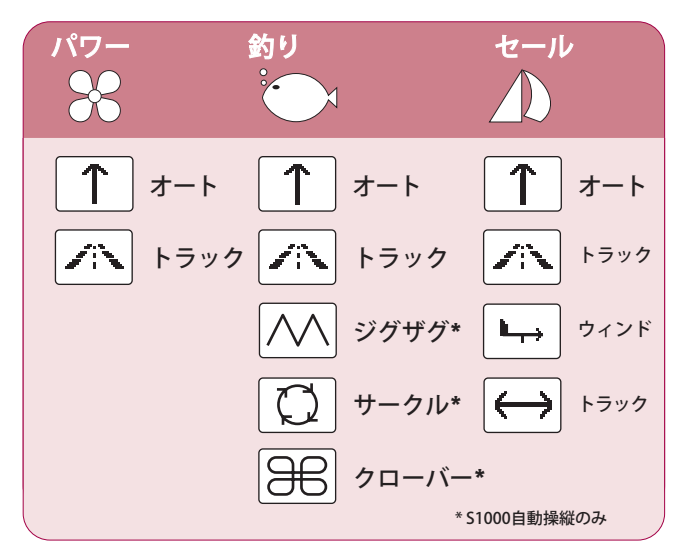

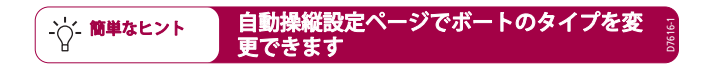

#### どうすれば自動的にまっすぐに操縦できますか?

自動操縦制御下で現在の方位を続けるには、自動モードを 使用します。これは、他の方法で命令されるまで、まっす ぐに進みます。AUTOモードをSMARTSTEERと組み合わせ て使用すると、ボートのリモートパワーステアリング制御 が可能になります。

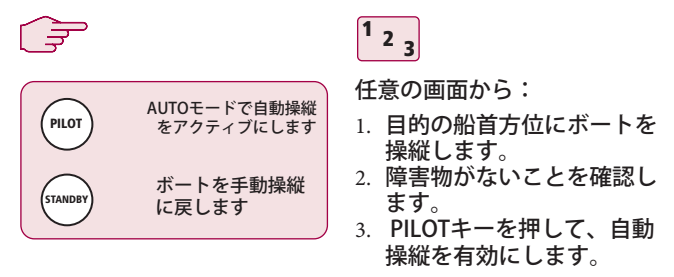

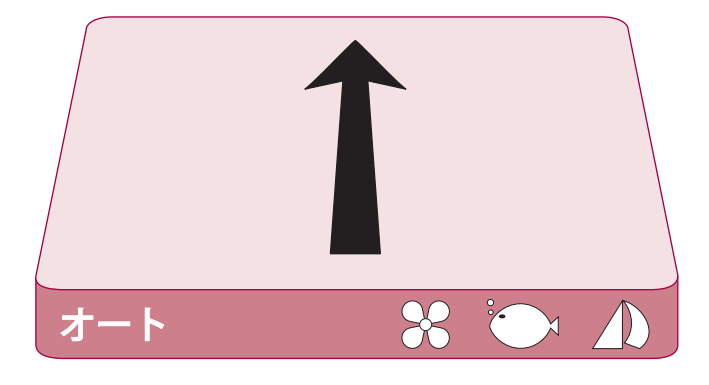

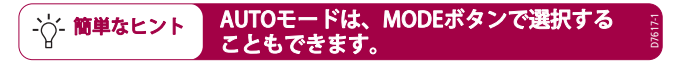

#### GPSからルートをどのようにたどりますか?

オートパイロットは、GPSまたはChartplotterで以前に設定したルートをた どることができます。 GPS / Chartplotterが有効なSeaTalkまたはNMEA 0183 データを送信していることを確認してください。

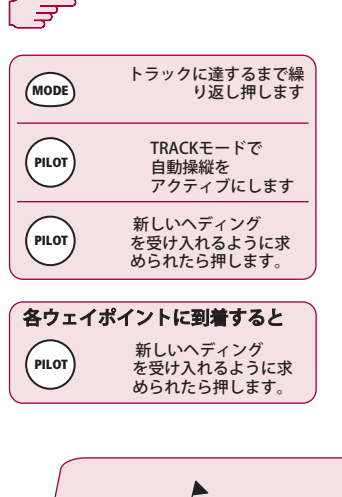

<sup>1</sup> <sub>2 3</sub>

任意の画面から:

- 1. 1TRACKが表示されるまで MODEを繰り返し押しま す。
- 2. PILOTを押して、トラック モードを有効にします。
- 有効なルートが受信される と、SmartControllerは、 ボートを回す方向と、新し い方向に進む方向を通知し ます。PILOTを押して受け 入れます。

注:各ウェイポイントで、ターン の確認が必要になります。 PILOT を押して受け入れます。

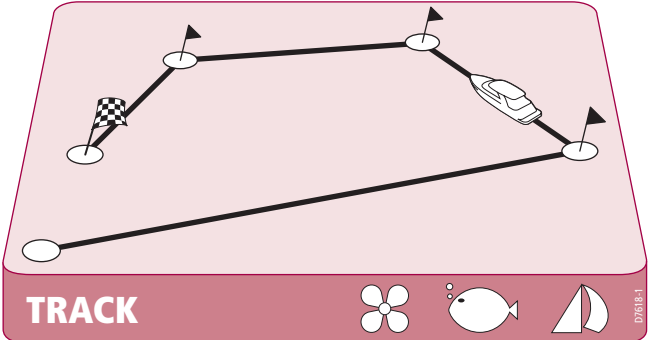

#### サークルパターンに従うにはどうすればよいですか?

CIRCLEモードを選択すると、現在の位置がサークルパターンの中心としてマークされます。オートパイロットは、選択したサイズのサークルにボートをそっと誘導します。

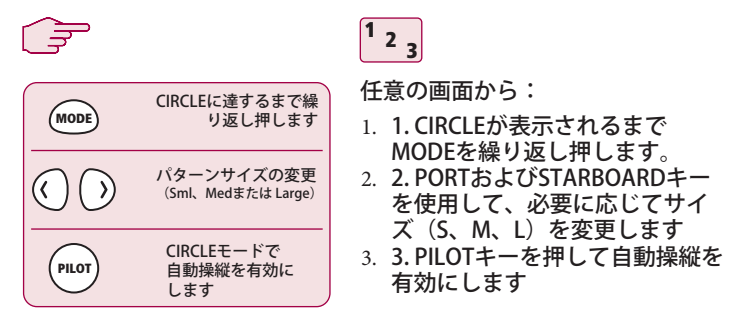

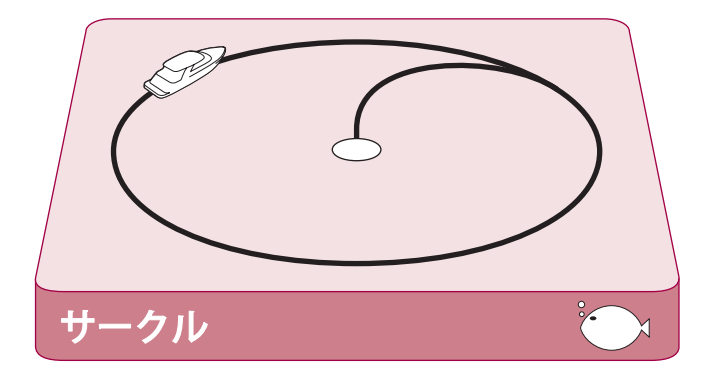

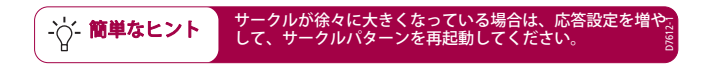

#### **Raymarine S100 Controller**

#### ジグザグパターンに従うにはどうすればよいですか?

ZIGZAGモードに入ると、自動操縦は現在の位置と方向をジ グザグの中心線として使用します。自動操縦は、右board への旋回から始めて、ボートをパターンにそっと誘導しま す。

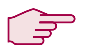

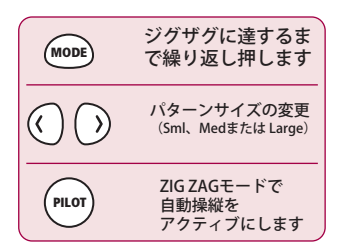

<sup>1</sup> <sub>2</sub> <sub>3</sub>

任意の画面から:

- ZIGZAGが表示されるまで MODEを繰り返し押します。
- PORTおよびSTARBOARD キーを使用して、必要に応じ てサイズ(S、M、またはL) を変更します
- 9. PILOTキーを押して自動操縦 を有効にします

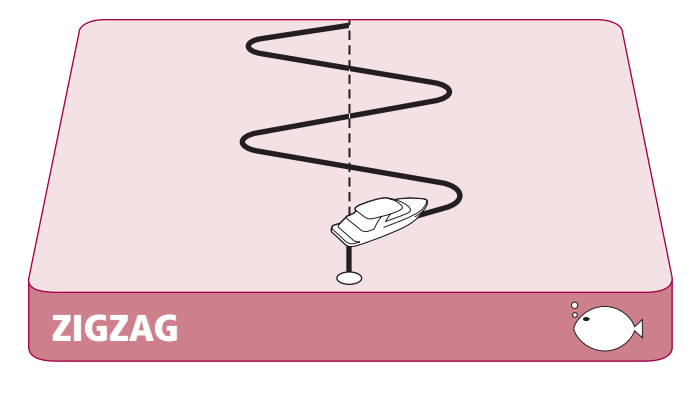

- ☆- 簡単なヒント 釣りのパターンは、最大15ktsの速度で動作するように設計 になったのです。開始する前に速度を確認してください。

クローバーのパターンに従うにはどうすればよいですか?

クローバーモードに入ると、オートパイロットは現在の位置を中心点として使用します。オートパイロットは、スタートポイントを繰り返し交差する一連の右boardターンを介してボートを操縦します。

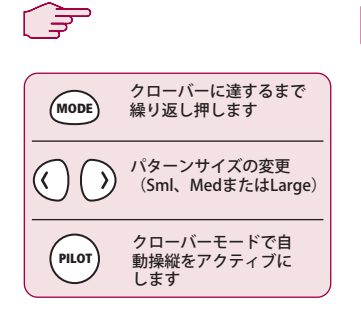

<sup>1</sup> <sub>2</sub> <sub>3</sub>

任意の画面から:

- CLOVERLEAFが表示されるまで MODEを繰り返し押します。
- PORTおよびSTARBOARDキーを使 用して、必要に応じてサイズ
  - (S、M、またはL)を変更します
- 91LOTキーを押して自動操縦を有効にします

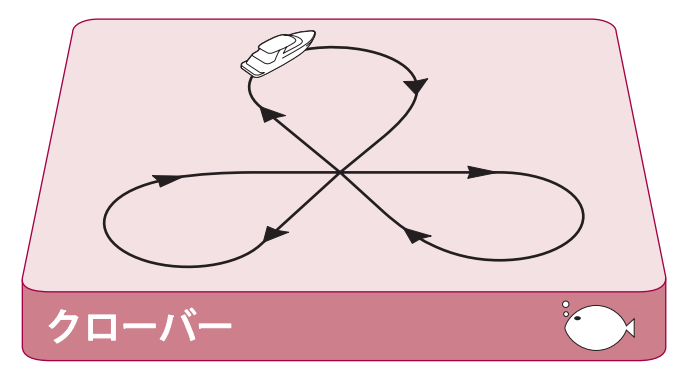

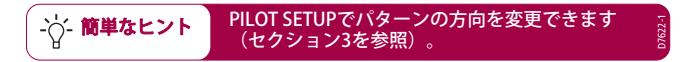

#### 固定された風の角度にどのようにステアリングしますか?

ボートに風変換器が装備されている場合、風に対して一 定の角度で操縦するように自動操縦を設定できます。 ニーズに合わせてこの角度を調整できます。

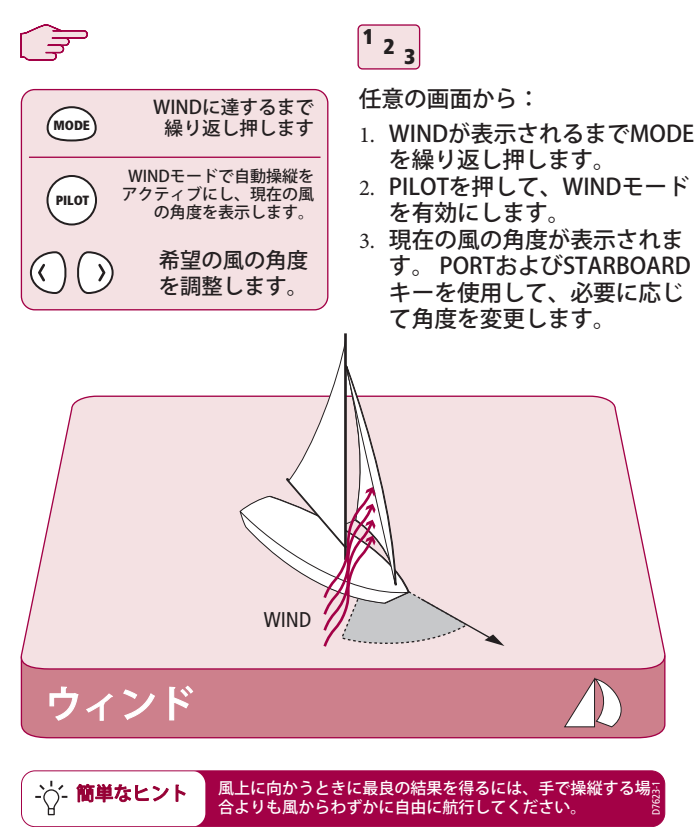

#### オートパイロットを使用してタックするにはどうすればよいですか?

WINDモードでは、自動操縦を使用してタックマニューバ を実行できます。 旋回の程度はオートパイロットによって 設定されます(タック角の変更の詳細については、オート パイロットに付属のハンドブックを参照してください)

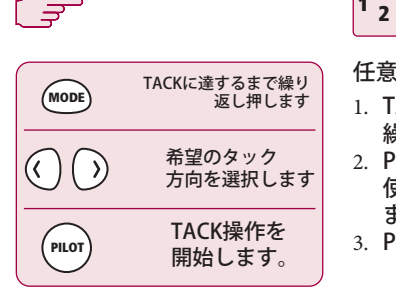

任意の画面から:

- TACKが表示されるまでMODEを 繰り返し押します。
- 2. PORTおよびSTARBOARDキーを 使用して、TACK方向を選択し ます。
- 3. PILOTを押して受け入れます。

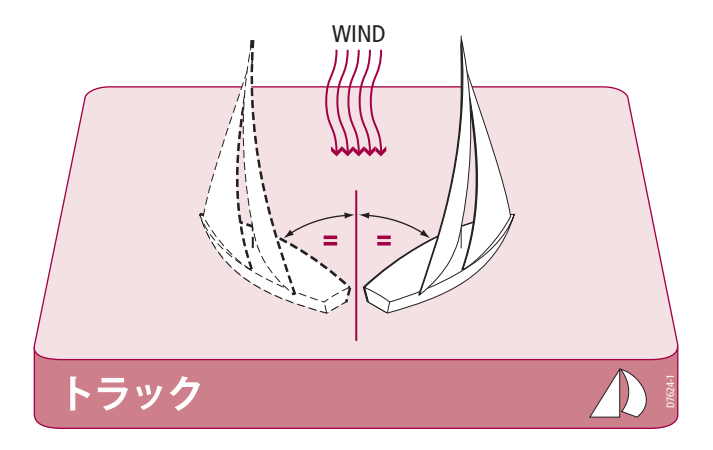

# どうすれば障害を回避できますか?

自動操縦がアクティブになっていても、それをオーバーラ イドすることはできます。たとえば、障害物に遭遇した場 合、または方向を数度だけ変えたい場合。これにより、 ボートを効果的にパワーステアリングできます。

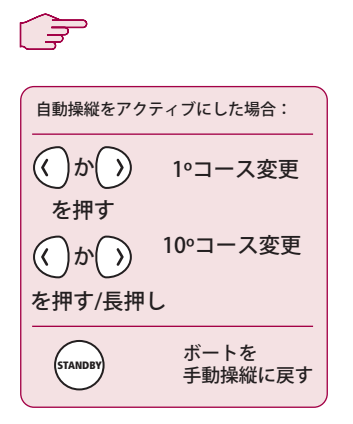

<sup>1</sup> 2 <sub>3</sub>

自動操縦をアクティブにした場合:

- PORTまたはSTARBOARDキー を短く押すと、その方向に1° コースが変更されます。20°ま でのコース変更にこの方法を 使用します。
- PORTまたはSTARBOARDキー を押し続けると、その方向に 10度回転します。
- 3. 自動操縦が新しいヘディング で再開します。

ダッジ

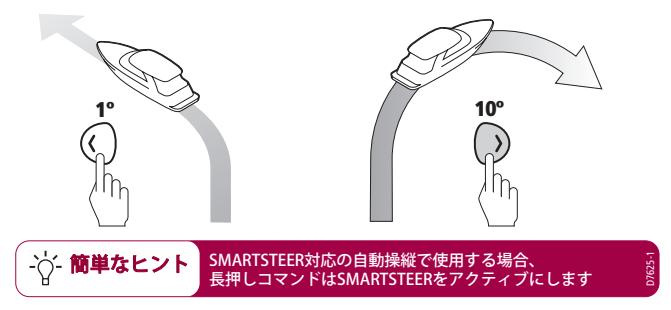

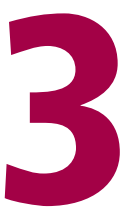

# S100を 設定する

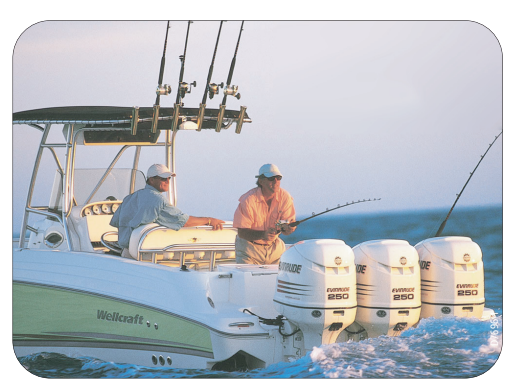

**Raymarine S100 Controller** 

#### パターンの方向を変更するにはどうすればよいですか?

デフォルトの自動操縦パターンの方向を変更できます。

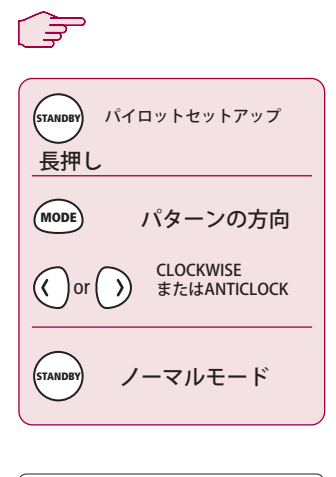

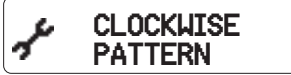

<sup>1</sup> <sub>2</sub> <sub>3</sub>

- スタンバイを2秒間押し続け て、パイロットセットアッ プモードに入ります。
- ディスプレイにパターン方 向が表示されるまでモード を押します。
- PORTまたはSTARBOARD キーを押して、時計回りと 反時計回りを切り替えま す。
- スタンバイを押してパイ ロット設定を終了し、通常 モードに戻ります。

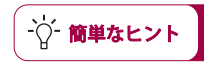

デフォルトの方向はCLOCKWISEです。 パターンの 最初のターンは、常にスターボードになります。

D7649-1

#### ボートの種類を変更するにはどうすればよいですか?

システムは、取り付けられる船舶のタイプに合わせて設 定できます。これにより、ユーザーインターフェイスが 最も関連性の高い機能を提供します。

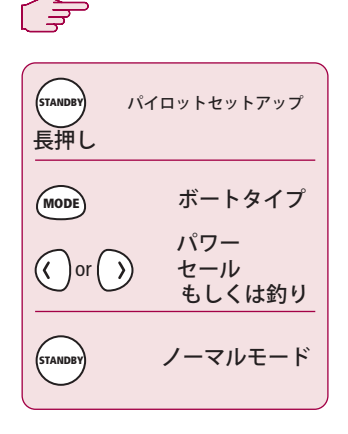

- スタンバイを2秒間押し続けて、パイ ロットセットアップモードに入りま す。
- ディスプレイにボートの種類が表示 されるまでモードを押します。
- PORTまたはSTARBOARDキーを押し て、POWER、SAIL、およびFISHING を切り替えます。
- スタンバイを押してパイロット設定 を終了し、通常モードに戻ります。

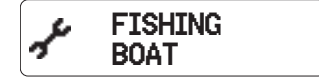

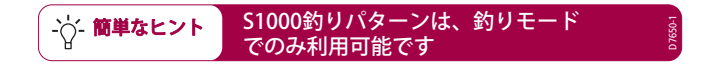

User Guide

# 4 アラームと トラブルシューティング

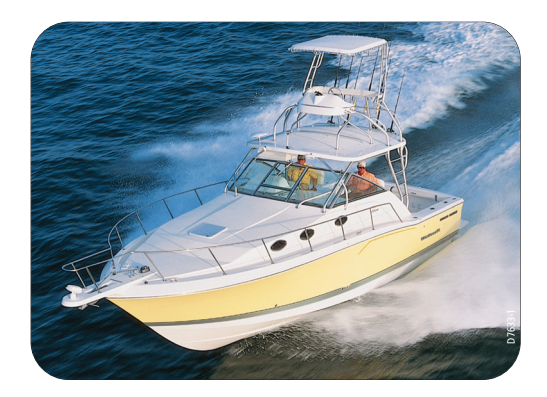

**Raymarine S100 Controller** 

S100アラームメッセージ

S100は、システムの障害または障害を検出すると、次の表に リストされているアラームメッセージのいずれかをアクティ ブにします。

特に明記しない限り、問題を解決する前に、スタンバイを押 してアラームをクリアし、手動制御に戻ることにより、ア ラームに対応する必要があります。

状況によっては、S100は複数のアラームを発します。 最初 のアラームを処理すると、次のアラームが表示されます。

| アラームメッセージ          | 考えられる原因と解決策                                                                                   |
|--------------------|-----------------------------------------------------------------------------------------------|
| CURRENT LIMIT      | 重大なドライブ障害–ドライブは、短絡または妨害の<br>ために電流を過剰に消費しています。 ドライブユニッ<br>トと配線を確認してください。                       |
| DRIVE STOPPED      | 自動操縦装置は舵を回すことができません(これ<br>は、舵にかかる天候の負荷が高すぎる場合に発生<br>します。ドライブを確認してください。                        |
| INITIALISING       | このアラームは、パイロットの準備が整う前にアク<br>ティブ化しようとすると発生します。パイロットを起<br>動する前に、ボートを3ノット以上で30秒以上走らせる<br>必要があります。 |
| LARGE XTE          | このアラームは、計画したトラックから0.3nm以上離れ<br>ているときに鳴ります。また、トラックのPORTまたは<br>STARBOARDにいる場合、アラームが表示されます。      |
| LRN FAIL 1, 2 or 4 | AutoLearnが正常に完了しませんでした。                                                                       |
|                    | 障害コード:                                                                                        |
|                    | 1=自動学習は実行されていません                                                                              |
|                    | 2=AutoLearnが失敗しました。通常、手動の割り込みが原因です。                                                           |
|                    | 4=おそらくドライブの故障が原因でAutoLearnが失敗しました<br>AutoLearn手順を繰り返します。                                      |
| MOT POW SWAPPED    | モーターケーブルは、もちろんコンピューターの電源<br>端子に接続されます(電源ケーブルはモーター端子に<br>接続されます)。電源を切り、接続を入れ替えます。              |

| アラームメッセージ               | 考えられる原因と解決策                                                                                                    |
|-------------------------|----------------------------------------------------------------------------------------------------|
| NO DATA                 | 自動操縦は追跡モードであり、次のとおりです。<br>自動操縦がSeaTalkナビゲーションデータを受信してい<br>ないか、GPSが低強度の信号を受信している場合、信<br>号が改善されるとクリアされます。<br>注:データが失わるとすぐに、自動操縦は見出しの<br>調整を停止します。                              |
| NO GPS COG              | S1000オートパイロットは、GPSシステムから有効な<br>COGデータを受信していません。接続を確認し、GPS<br>ユニットの電源がオンになっていて、COGデータを送<br>信するようにセットアップされていることを確認しま<br>す。                                                     |
| NO GPS FIX              | GPSは低強度の信号を受信しています。信号が改善さ<br>れるとクリアされます。                                                                                                    |
| NO PILOT                | コントローラーは自動操縦からデータを受信していま<br>せん。接続と自動操縦を確認します。                                                                                                    |
| OFFCOURSE               | このアラームは、ロックされた方位から20秒以上コー<br>スを外れた場合に鳴ります。また、目的の見出しの<br>ポートまたはスターボードのどちらにいるかを示しま<br>す。                                                                                       |
| REGISTRATION INCOMPLETE | システムが近くにある他のハンドセットを検出したた<br>め、新しいハンドセットの登録を完了できません。<br>1.他のすべてのリモートハンドヘルドユニットの電源<br>を切ります。登録プロセスを繰り返します。<br>2.このエラーが続く場合は、ボートを開いて(100<br>フィート以内に他の船がない状態で)登録プロセスを<br>繰り返します。 |
| ROUTE COMPLETE          | これは、トラックの完了時に鳴ります。PILOTを押<br>して同じへディングを続行するか、スタンパイを<br>手動で制御します。                                                                                                    |
| SHIPS BATTERY           | 船のバッテリー電圧が許容限度を下回りました。バッ<br>テリーの充電状態を確認してください。                                                                                                    |
| TOO SLOW                | 速度が3ノットを下回りました。パイロットが操作す<br>るには、より速く移動する必要があります。                                                                                                    |

| アラームメッセージ        | 考えられる原因と解決策                                                                 |
|------------------|-----------------------------------------------------------------------------|
| TOO FAST TO FISH | 釣りのパターンは15kts未満の速度でのみ動作しま<br>す。速度を確認してください。                                 |
| WAYPOINT ADVANCE | ルート上のウェイポイントに到着しました。 自動操縦<br>装置は、次のレッグをオンにする許可を要求していま<br>す。PILOTを押して受け入れます。 |

# 障害発見

すべてのRaymarine製品は、長年にわたって問題なく動作す るように設計されています。また、出荷前に包括的なテスト と品質保証手順を実施します。

S100で障害が発生した場合は、このセクションの障害検出 表を使用して、問題を特定し、解決策を提供してください。 自分で問題を解決できない場合は、製品サポート情報を参照 してください。

| 症状                                    | 考えられる原因と解決策                                                                      |
|---------------------------------------|----------------------------------------------------------------------------------|
| ディスプレイが点かない                           | 電源が入らない-スタンバイを押してS100の電源を入<br>れるか、バッテリーを交換します。                                   |
| オートパイロットが<br>応答しない                    | 2.5kts以上で30秒間ボートを運転し、再試行します。<br>自動操縦の接続を確認します。<br>GPSがオンになって接続されていることを確認しま<br>す。 |
| ボートはゆっくりと回って、<br>コースに入るのに長い時間がか<br>かる | 舵ゲインが低すぎる。AutoLearnを完了する<br>か、ゲイン設定を増やします。                                       |
| 新しいコースに変わるとボート<br>がオーバーシュートする         | 舵のゲインが高すぎます。 AutoLearnを完了する<br>か、ゲイン設定を下げます。                                     |
| 位置情報を受信しない                            | ナビゲーターが正しい位置データを送信していま<br>せん。                                                    |
| パイロットは次のウェイポイン<br>トに自動的に進みません         | ナビゲーターから受信したウェイポイント情報には関<br>係ありません                                               |
| SeaTalkから電源供給された<br>機器の電源が入らない        | 接続を確認する<br>ヒューズを確認する                                                             |

-般的なメンテナンス

#### 定期的なチェック

S100コントローラーには、ユーザーが修理できる部品は含まれていません。 メインカバーを取り外すと、保証が無効になります。認定されたRaymarine サービス技術者のみがサービスを提供する必要があります。

その結果、ユーザーのメンテナンスは次のチェックに限定されます

- すべてのケーブルコネクタがしっかりと接続され、腐食がないことを確認します
- 摩耗または損傷の兆候を調べます–損傷したケーブルを交換します
- 必要に応じて電池を交換してください

#### S100のクリーニング

ディスプレイの清掃には注意してください。 画面のコーティングを傷つける 可能性があるため、乾いた布でディスプレイ画面を拭かないでください。 必 要に応じて、中性洗剤のみを使用してください。

コンピューターやコントローラーのクリーニングに化学物質や研磨剤を使用し ないでください。汚れている場合は、清潔な湿った布で拭いてください。

#### ディーラーの校正エリアにアクセス

スタンバイモードから、スタンバイを2秒間押し続けて、パイロット設定に入 ります。次に、ディーラーのキャリブレーション画面が表示されるまでモー ドを5秒間押し続けます。 モードを続けて押すと、さまざまなキャリブレーションオプションが順に切り 替わります。

ハードウェアとソフトウェアのバージョン番号

この画面を使用して、ユニットのバージョンとシリアル番号を表示します。

コントラスト

<キーと>キーを使用して、コントラストを適切なレベルに調整します。

セルフテスト

PILOTを押して単体テストシーケンスを開始し、画面の指示に従います。これ により、ディスプレイ、ブザー、ボタンの機能がテストされます。

診断

PILOTを押して、ワイヤレスリンクのステータスを表示します。

#### ハンドセット登録

Raymarineワイヤレスシステムでは、各ワイヤレスコントローラーを基地局に 「登録」する必要があります。この登録プロセスは、近くの別のユーザーに よるボートの不正な制御を防ぐためのものです。S100システムには、基地局 に事前登録されたハンドセットが付属しています。 コントローラを別のボートに移動して別のシステムで使用したい場合がありま

コントローラを別のホートに移動して別のシステムで使用したい場合かありま す。 この場合、現在のシステムから登録解除し、新しいシステムに登録する 必要があります。 これは、登録機能を使用して実行できます。

#### ハンドセットを登録するには

「ディーラー」メニューの「登録」 で、「パイロット」を押します。 S100が登録されていない場合、ディ スプレイには「登録されていません」 と表示されます。>を押して登録ブロ セスを開始します。いつでも<を押し て検索を停止できます。

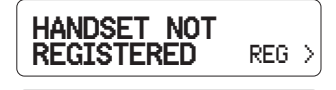

#### REGISTER

START >

#### SEARCHING < CANCEL

D7657-1

基地局がSmartControllerによって検出され、登録が完了すると、ディスプレイに「登録済み」と表示されます。登録を成功させるには、ボート上の他のすべてのハンドヘルドユニットがオフになっていることを確認します。他の人をアクティブにして新しいハンドセットを登録しようとすると、登録未完了のメッセージが表示されます。

#### ハンドセットの登録を解除するには

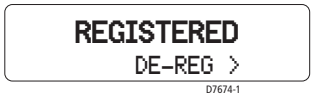

DEALERメニューのREGISTRATIONで、PILOTを押します。S100がすでに登録 されている場合、ディスプレイにREGISTEREDと表示されます。 >を押して続 行するか、スタンバイを押して操作をキャンセルします。

S100は、基地局との通信と登録解除を試みます。 完了すると、ディスプレイ に「登録されていません」と表示されます。

S100が基地局と通信できない場合、BASE NOT FOUNDメッセージが表示され ます。 >を押して、この時点でS100の登録を解除することもできます。 登録 解除せずに終了するには、STANDBYを押します。

#### 工場リセット

このオプションは、S100からすべての設定をクリアします。 PILOTキーを2秒 間押し続けて、リセットを有効にします。

注:リセットしても、S100の登録ステータスは変更されません。

# 製品サポート

Raymarine製品は、世界規模の販売代理店および認定サービス代理店によって サポートされています。この製品で問題が発生した場合は、全国の販売代理 店、サービス担当者、またはRaymarineテクニカルサービスコールセンターに ご連絡ください。連絡先の詳細については、裏表紙または www.raymarine.comを参照してください。

オートパイロットの返却を検討する前に、電源ケーブルが正常であること、お よびすべての接続がきつく、腐食がないことを確認してください。接続が安 全な場合は、この章の「障害検出」セクションを参照してください。 障害を追跡または修正できない場合は、最寄りのRaymarineディーラーまたは サービスセンターに連絡して、以下を指定してください。

S100コントローラーのシリアル番号:

- コントローラーのシリアル番号は背面カバーに印刷されています
- コントローラソフトウェアのバージョン番号

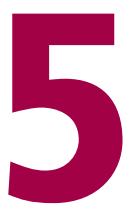

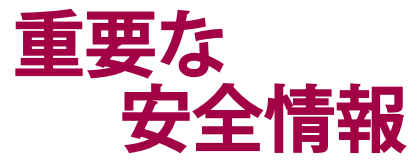

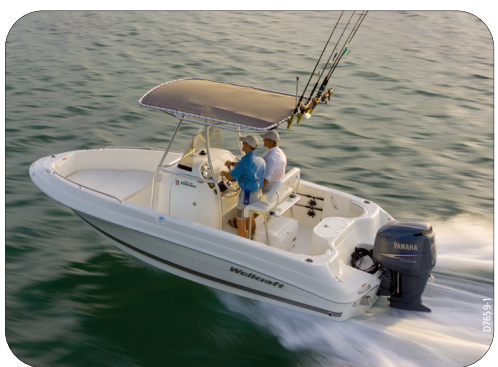

Raymarine S100 Controller

安全上の注意

#### 製品のインストール

この装置は、このハンドブックに記載されている指示に従って設置および操作 する必要があります。そうしないと、製品の性能が低下したり、怪我をした り、ボートが損傷したりする可能性があります。

ボートのステアリングの正しい性能は安全のために重要であるため、認定されたRaymarineサービス担当者がこの製品に適合することを強くお勧めします。

警告:電気安全

電気接続を行う前に、電源がオフになっていることを確認してください。

著告:ナビゲーションエイド

この製品は正確で信頼できるように設計されていますが、多くの要因がパフォーマンスに影響する可能性があります。結果として、ナビゲーションの補助としてのみ使用する必要が あり、常識やナビゲーションの判断に取って代わるものではありません。常に恒久的な監 視を維持し、状況に応じて対応できるようにします。

警告:自動操縦コントローラー

ワイヤレスコントローラーがオートパイロットを操作する唯一の方法である場合は、S1000 オートパイロットインストールガイドで説明されているように、インラインパワースイッチ がオートパイロット電源に取り付けられていることを確認してください。

S100は、ボートの楽しみに新しい次元を追加します。 ただし、これらの基本 的なルールに従うことにより、常に艇の安全を確保することは船長の責任で す。

緊急時に手動で制御できるように、常に誰かが舵を取るようにしてください。

- 乗組員のすべてのメンバーが自動操縦を解除する方法を知っている ことを確認してください。
- 他のボートや航行の障害がないか定期的に確認する。
  海がどんなに澄んでいても、危険な状況が急速に発生する可能性があります。
- 航法援助または視覚ベアリングを使用して、ボートの位置の正確な 記録を維持します。
- 現在のチャートでボートの位置を連続的にプロットします。ロックされた自動操縦装置の見出しが、すべての障害物を避けてボートを操縦するようにします。潮setセットを適切に考慮してください。自動操縦はできません。
- ナビゲーションエイドを使用してオートパイロットが目的のトラックにロックされている場合でも、常にログを維持し、定期的な位置プロットを作成します。ナビゲーション信号は、特定の状況下で重大なエラーを生成する可能性があり、自動操縦装置はこれらのエラーを検出できません。

#### 一般的なケアと安全性

温度が60℃(140呼)を超える可能性のある場所にコントローラーを放置しな いでください。

S100またはその付属品を分解しないでください。

自船に燃料を補給していない場合でも、燃料補給ポイントでS100システムの 電源を切ります。

補聴器やペースメーカーなどの一部の医療用電子機器の操作は、コントロー ラーを隣で使用すると影響を受ける場合があります。そのようなデバイスの 製造元の推奨事項に従ってください。

#### 無線周波数エネルギー

S100と基地局は、低電力の無線送信機と受信機です。オンにすると、無線周 波数(RF)エネルギー(電波)を断続的に送受信します。

#### 無線周波数エネルギーへの暴露

S100および基地局は、各国当局および国際保健機関によって設定されたRFエ ネルギーへの曝露の制限を超えないように設計されています。これらの制限 は、一般集団の電波曝露の許容レベルを確立します。 無線周波数曝露のガイ ドラインとこれらが準拠するように設計されている標準の例は次のとおりで す。

BSEN 50371:2002-低電力の電子および電気機器が電磁場への人間の曝露に関連する基本的な制限に準拠していることを示すための一般的な規格。

#### FCC情報

これらのデバイスは、FCC規則のパート15に準拠しています。(1) これらの デバイスは有害な干渉を引き起こさない可能性があり、(2) これらのデバイ スは、望ましくない動作を引き起こす可能性のある干渉を含む、受信した干渉 を受け入れる必要があります。

Raymarineが書面で明示的に承認していないこの機器の変更または修正 は、FCC規則への準拠に違反し、機器を操作するユーザーの権限を無効にする 可能性があります。

#### 廃棄

この製品の廃棄は、耐用年数の終わりに、現地の規制に従ってください。

#### 使用目的

S100コントローラーと基地局は、レジャー船や小型作業船での使用を目的としています。

#### 適合宣言

これにより、Raymarine UKLtd.は、S100および基地局が1999/5/EC指令の必須要件およびその他の関連規定に準拠していることを宣言します。

オリジナルの適合宣言証明書は、www.raymarine.comの関連製品ページで見ることができます。

#### EMCガイドライン

すべてのRaymarine機器およびアクセサリーは、レクリエーション用の海洋環 境で使用するための最高の業界標準に合わせて設計されています。それらの 設計と製造は、適切な電磁両立性(EMC)規格に準拠していますが、パフォー マンスが損なわれないようにするには、正しいインストールが必要です。

#### 他の機器との接続

Raymarine機器をRaymarineが提供していないケーブルを使用して他の機器に 接続する場合、Raymarineユニットの近くのケーブルに抑制フェライトを常に 取り付けなければなりません。

#### ハンドブック情報

私たちの知る限り、このハンドブックの情報は、出版された時点で正しいもの でした。ただし、Raymarineは、含まれている可能性のある不正確さまたは不 作為について責任を負いません。さらに、継続的な製品改善のポリシーによ り、予告なく仕様が変更される場合があります。その結果、Raymarineは、製 品とハンドブックの違いについて責任を負いかねます。

> SeaTalk<sup>®</sup> is a Registered Trademark of Raymarine All other trademarks used in this document are acknowledged. © Copyright Raymarine UK Limited 2004

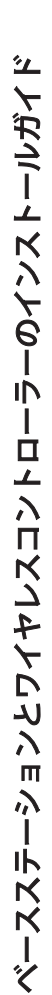

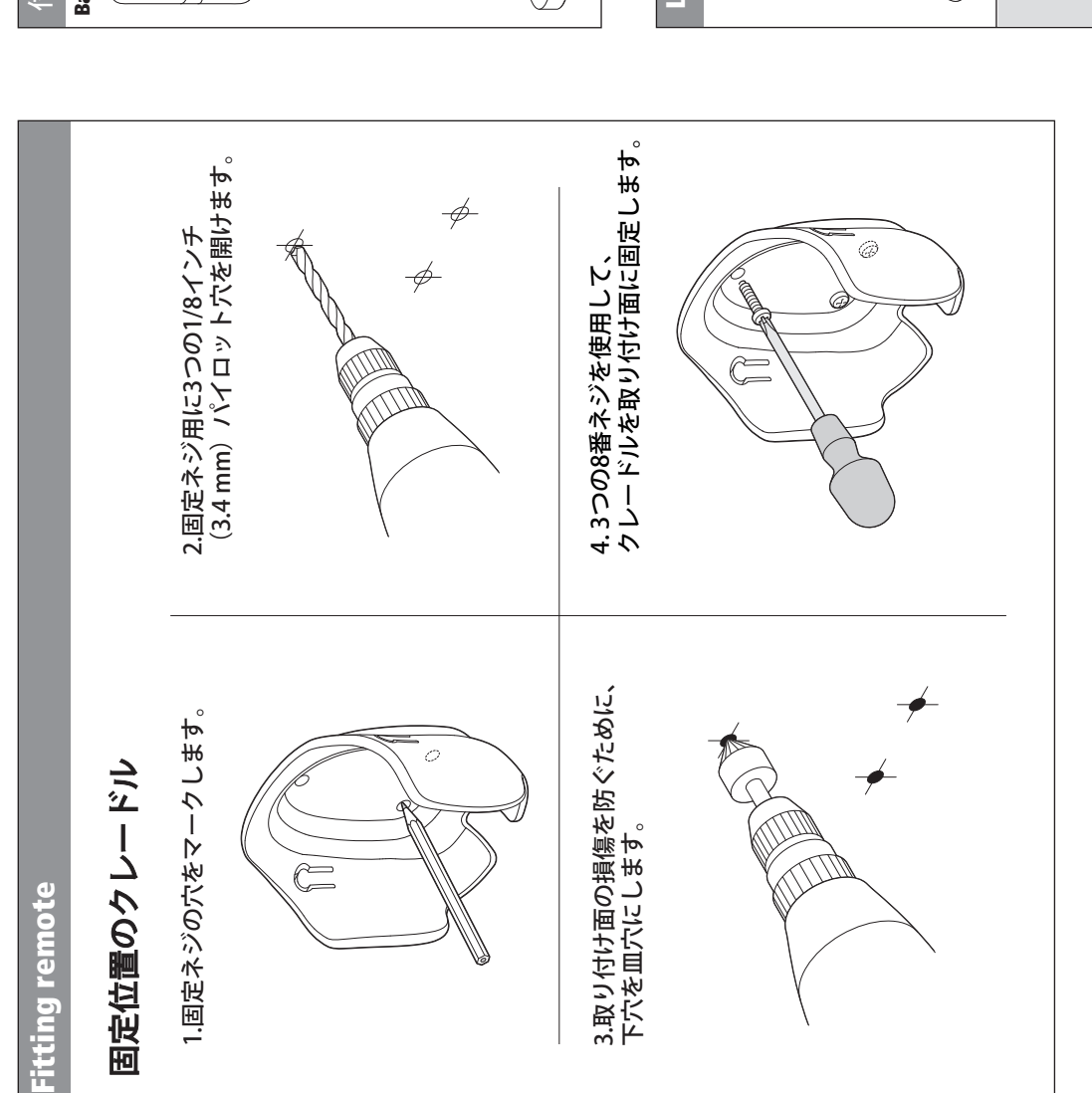

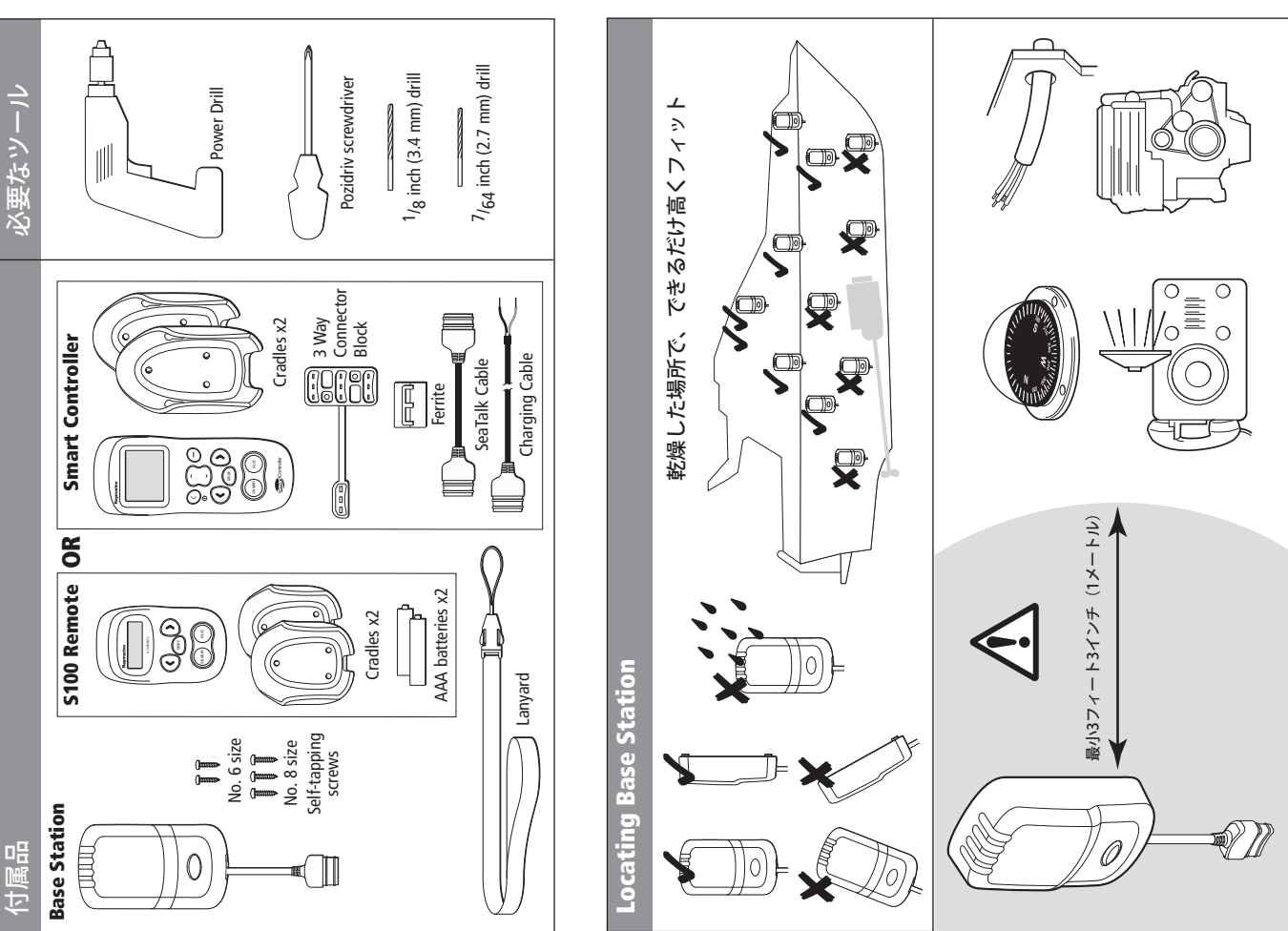

www.raymarine.com

Document: 87042-5 Date: 03-2019

Raymarine®

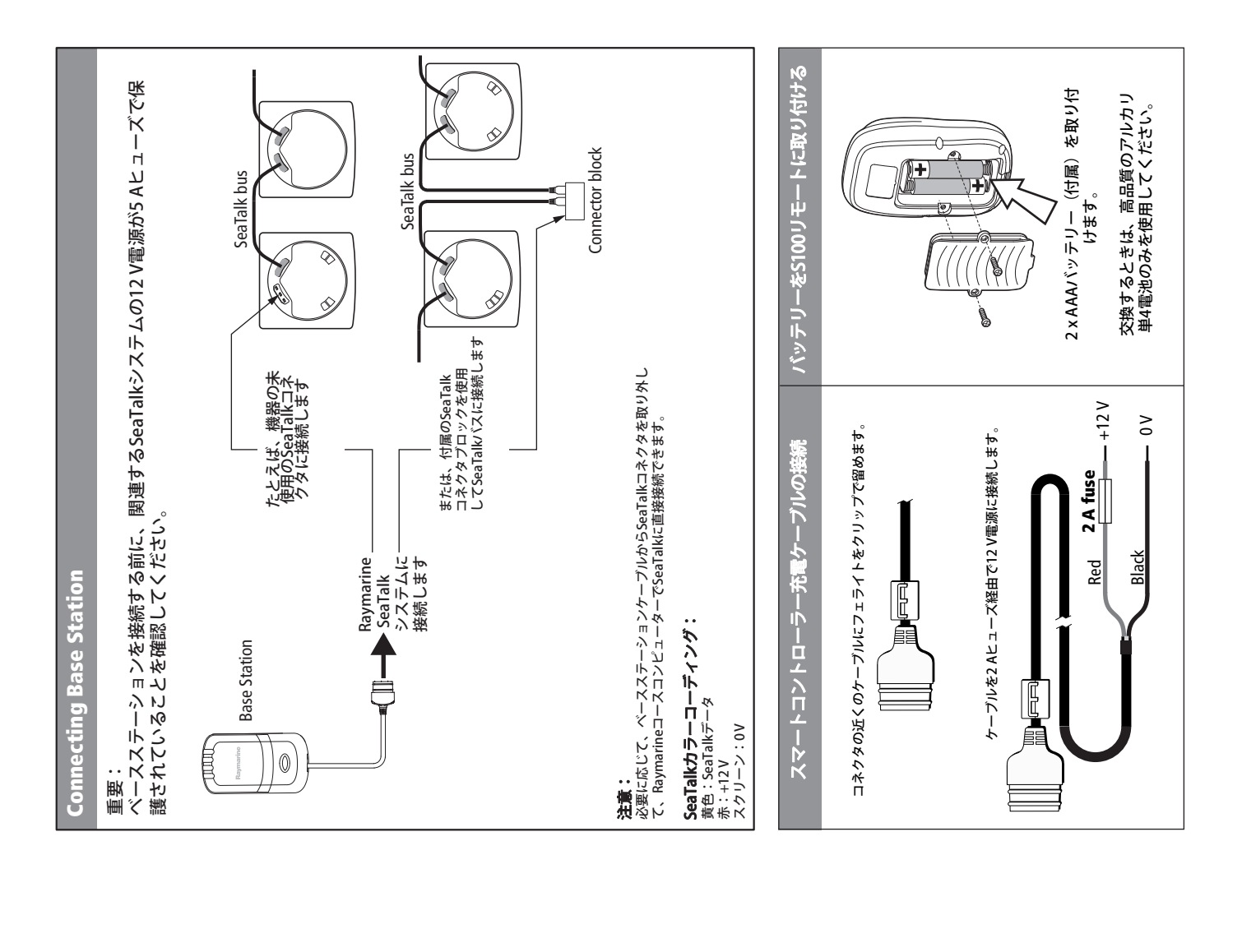

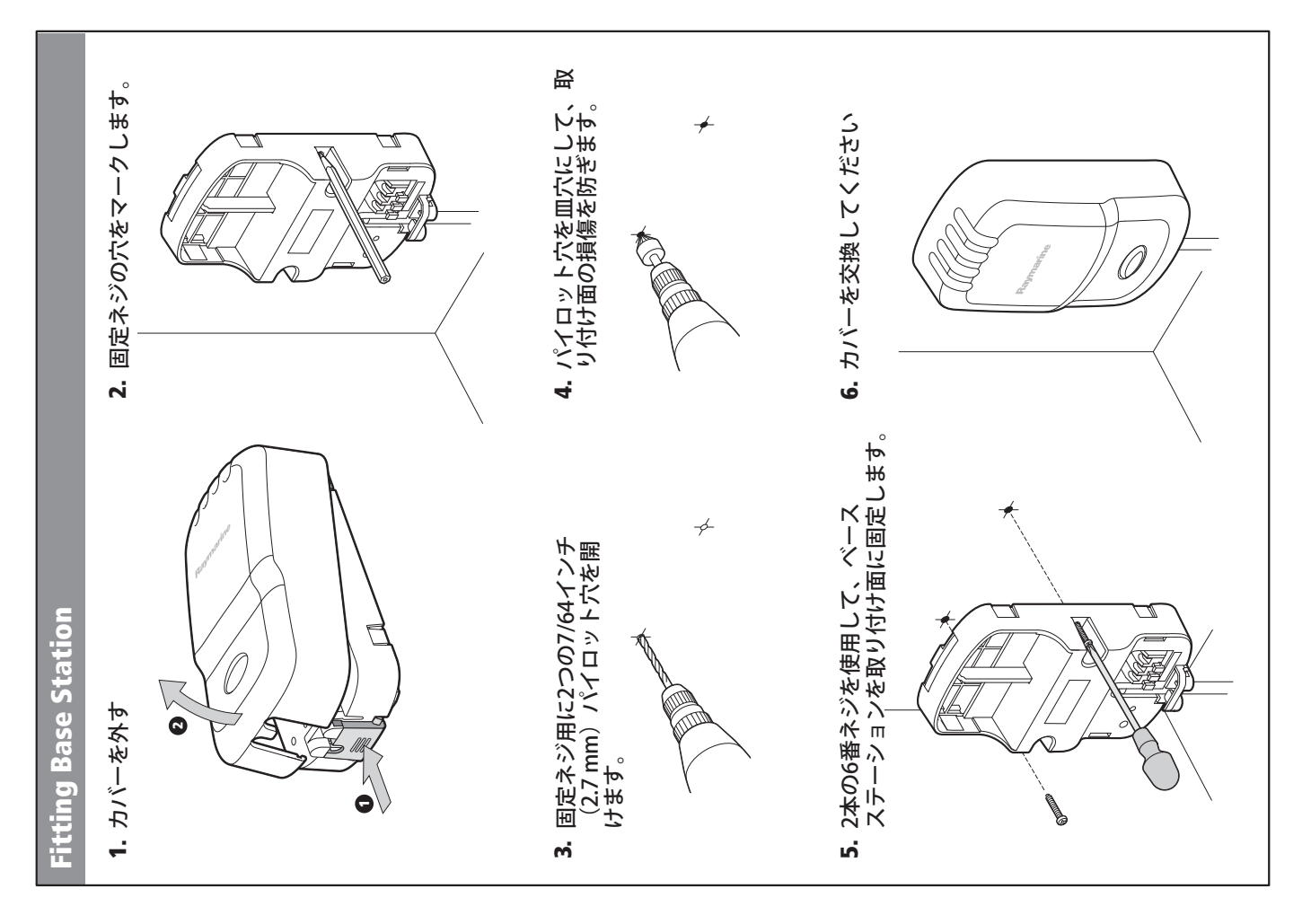

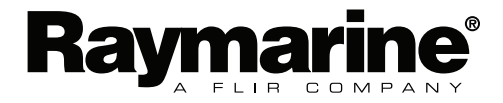

www.raymarine.com